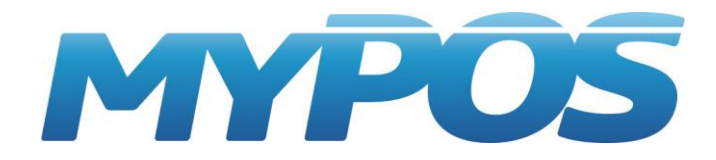

# **МуРОЅ.Синхронизатор**

### ПРОГРАММНОЕ ОБЕСПЕЧЕНИЕ

# Руководство пользователя

Разработчики: компания М-Техника версия документа 1.15 от 29.11.16 г.

2016 г.

Москва

## Содержание

- 1. Назначение
- 2. Функциональные возможности
- 3. Требования к оборудованию
- 4. Технология работы
- 5. Установка и настройка МуРОЅ.Синхронизатор
- 6. Работа программы
- 7. Информация об ошибках
- 8. Настройка обмена с товароучетной системой
- 9. Справка о программе

#### Назначение

Программный продукт MyPOS.Синхронизатор предназначен для обеспечения обмена данными между облачным сервисом MyPOS.Офис и товароучетными программами, например 1С.

MyPOS.Синхронизатор является сервисной утилитой, функционирующей в автоматическом режиме (после первоначальной настройки).

#### Функциональные возможности

- Автоматическое создание каталогов обмена данными
- Автоматическая загрузка данных на сервер MyPOS.Офис
- Автоматическое получение закрытых смен с сервера МуРОS.Офис
- Одновременное использование на одном компьютере нескольких сервисов МуРОS.Синхронизатор для организации обмена с разными базами МуРОS.Офис.

#### Требования к оборудованию и ПО

- Любой компьютер с операционной системой Windows XP, 7, 8, 10
- Установленный Net Framework 3.5
- Наличие подключения к сети Интернет

#### Технология работы

Программа MyPOS.Синхронизатор выполняет две функции:

- Загрузка товаров на сервер МуРОЅ.Офис. Синхронизатор в автоматическом режиме контролирует каталоги обмена и, если в них появляются новые файлы с незагруженными товарами, осуществляет передачу данных на сервер МуРОЅ.Офис.
- 2. Получение продаж с сервера МуРОЅ.Офис.

Синхронизатор в автоматическом режиме с заданным интервалом времени контролирует на сервере MyPOS.Офис наличие закрытых Смен. Как только появляется Смена с датой и временем больше, чем дата и время последней загрузки, синхронизатор загружает Смену в соответствующий ей каталог обмена. При этом ПО контролирует, были ли ранее прочитаны данные товароучетной системой. Если данные были прочитаны, то синхронизатор очищает файл и сохраняет новые данные, а если не были прочитаны, то синхронизатор дописывает новые данные в конец файла.

Примечание.

*МуРОЅ.Офис имеет единый справочник товаров, поэтому достаточно настроить выгрузку товаров не во все каталоги, а в один любой из них. МуРОЅ.Офис хранит продажи в разрезе Устройств, поэтому необходимо настраивать загрузку продаж в back office из каждого каталога обмена.* 

#### Установка и настройка

Создайте или определите на компьютере папку, которая будет являться Каталогом обмена.

Распакуйте архив MyPosSync.zip в Каталог обмена.

Запустите файл MyPosSync.exe от имени Администратора. Для этого щёлкните по нему правой кнопкой мышки и выберете пункт Запуск от имени администратора.

Примечание.

Желательно осуществить первый запуск программы от имени администратора. Иначе вы не сможете добавить её в автозапуск.

Если вам необходимо организовать обмен с несколькими базами данных сервера MyPOS.Офис с одного компьютера, вы можете установить несколько программ MyPOS.Синхронизатор в разные каталоги обмена.

При первом запуске MyPOS.Синхронизатор появится окно настройки программы.

| установка даты                   |                                                      |
|----------------------------------|------------------------------------------------------|
| впр                              | Добро пожаловать<br>ограмму синхронизации MyPosSync! |
| Логин:                           |                                                      |
| Пароль:                          |                                                      |
|                                  | Подключиться                                         |
|                                  |                                                      |
| Список устройств<br>Выделить все | s:                                                   |
|                                  |                                                      |
|                                  |                                                      |
|                                  |                                                      |
|                                  |                                                      |
|                                  |                                                      |
| Дата                             | 20.11.2016 14:13:22                                  |

Введите логин и пароль от вашего аккаунта Компании на сервере MyPOS.Офис.

Примечание!

Программа MyPOS.Синхронизатор устанавливает связь только с аккаунтом Компании. Если пользователь сервера MyPOS.Офис зарегистрирован на нем как Партнер, то нет никакого смысла вводить логин и пароль от аккаунта Партнера. Нажмите кнопку «Подключиться».

| Установка дать                                           | 1                                 | × |  |  |  |
|----------------------------------------------------------|-----------------------------------|---|--|--|--|
| Добро пожаловать<br>в программу синхронизации MyPosSync! |                                   |   |  |  |  |
| Логин:                                                   | testl@bk.ru                       |   |  |  |  |
| Пароль:                                                  |                                   |   |  |  |  |
|                                                          | Подключиться                      |   |  |  |  |
|                                                          |                                   |   |  |  |  |
| Список устройст<br>Выделить вс                           | <b>тв:</b><br>е                   |   |  |  |  |
| 2_35e987341                                              | 284d06f:TV                        | ^ |  |  |  |
| ✓ 4_935496636 ✓ 5_7c184a7ac                              | :durcraz:msPOs<br>:d11544:SAMSUNG |   |  |  |  |
| 6_88bb2e7f2                                              | 3274e9:windows                    |   |  |  |  |
| ✓ /_14c9/d621 ✓ 8 7feb67532                              | IZe9ad IC:POBEP<br>b9eed3f:CУПРА  |   |  |  |  |
| ✓ 9_cde371b9c8b81125:PIPO                                |                                   |   |  |  |  |
| Дата                                                     | Дата 27.11.2016 14:20:17          |   |  |  |  |
|                                                          | Установить                        |   |  |  |  |

Если соединение с сервером установлено, в списке будут отражены все ваши подключенные устройства, а также будут автоматически созданы папки обмена.

Для каждого подключенного к MyPOS.Офис устройства Синхронизатор в каталоге обмена автоматически создает папки с именами этих устройств, состоящими из порядкового номера и номера ID устройства (например: 1\_14c97d6212e9ad1c ; 2\_341kx5190h0s94m6).

В каждой созданной папке устройства Синхронизатором автоматически создаются два файла:

- products.txt файл для загрузки товаров
- sales.txt файл для выгрузки продаж

#### Примечание!

MyPOS.Офис должен быть настроен в режим работы с Внешней базой товаров. Если в момент подключения Синхронизатора к MyPOS.Офис он находится в режиме работы с Внутренней базой товаров, то будет отображена ошибка подключения к серверу.

Настройте начальную дату и время, с какого момента утилита будет запрашивать с сервера закрытые кассовые смены. Нажмите кнопку «**Установить**».

Сервис MyPOS.Синхронизатор начинает работать сразу после сохранения настроек.

Настройки сохраняются в файл с именем config.

#### Работа программы

Во время работы в окне программы отображаются две вкладки: Статус и Настройка.

Во вкладке Статус отображается:

- Кнопка Стоп, которая позволяет в любой момент приостановить работу сервиса.
- Список подключенных номеров устройств, дата и время последней загруженной смены и дата и время последних выгруженных товаров.

|                          |                                                                            | Стоп                                                   |                     |   |  |  |
|--------------------------|----------------------------------------------------------------------------|--------------------------------------------------------|---------------------|---|--|--|
| Ста                      | тус                                                                        |                                                        |                     |   |  |  |
| #                        | DeviceId                                                                   | Смены                                                  | Товары              | ^ |  |  |
| 2                        | 35e987341284d06f                                                           | 27.11.2016 14:20:17                                    | 27.11.2016 16:42:04 |   |  |  |
| 4                        | 93549e63640fcfa2                                                           | 27.11.2016 14:20:17                                    | 27.11.2016 16:42:04 |   |  |  |
| 5                        | 7c184a7acd11544                                                            | 27.11.2016 14:20:17                                    | 27.11.2016 16:43:44 |   |  |  |
| 6                        | 88bb2e7f2f3274e9                                                           | 27.11.2016 14:20:17                                    | 27.11.2016 16:44:22 |   |  |  |
| 7                        | 14c97d6212e9ad1c                                                           | 27.11.2016 14:20:17                                    | 27.11.2016 16:44:22 |   |  |  |
| 8                        | 7feb67532b9eed3f                                                           | 27.11.2016 14:20:17                                    | 27.11.2016 16:44:22 |   |  |  |
| 9                        | cde371b9c8b81125                                                           | 27.11.2016 14:20:17                                    | 27.11.2016 16:44:22 | ~ |  |  |
| Стат                     | ущий статус: Синхрони:<br>тус отправки товаров: (<br>ны - синхронизировань | зировано<br>Синхронизировано<br>ы: 27.11.2016 16:44:56 |                     |   |  |  |
| Директория синхронизации |                                                                            |                                                        |                     |   |  |  |

- Версия: 1.0.14.0
- В окне Директория синхронизации отображен путь к каталогу обмена.

Во вкладке Настройки отображаются:

- Флаг Запускать при старте Windows. При его включении синхронизатор будет стартовать автоматически при запуске компьютера.
- Период опроса (сек) параметр опроса сервера МуРОЅ.Офис для загрузки кассовых смен.
- Имя файла товаров. По умолчанию products.txt.
- Имя файла смен. По умолчанию sales.txt.
   При необходимости имена файлов можно изменить.
- Кнопка «Сохранить настройки».
- Кнопка «Установить дату» служит для переноса даты загрузки кассовых смен. Позволяет загрузить все кассовые смены с сервера МуРОЅ.Офис после указанной даты.
- Кнопка «Настройка подключения» позволяет сменить логин и пароль доступа к аккаунту МуРОЅ.Офис.

 Кнопка «Обновить приложение» - позволяет обновить Синхронизатор до последней версии. Работает только при запуске программы в режиме «Запуск от имени администратора». При появлении новой версии Синхронизатора информация об этом автоматически начинает отображаться в нижней части программы.

| О Му    | PosSync         | ×                                                   |  |
|---------|-----------------|-----------------------------------------------------|--|
| Статус  | Настройки       |                                                     |  |
| Админ   | истратор*       |                                                     |  |
| 3a      | пускать при ста | рте Windows?                                        |  |
| *для и  | зменения необ   | ходимо запустить программу с правами Администратора |  |
| Общие   | ;               |                                                     |  |
| Перио   | д опроса (сек)  | 20                                                  |  |
| Имяф    | айла товаров    | products.txt                                        |  |
| Имя ф   | айла смен       | sales.txt                                           |  |
|         |                 |                                                     |  |
|         |                 |                                                     |  |
|         |                 |                                                     |  |
|         |                 |                                                     |  |
|         |                 |                                                     |  |
|         |                 | Сохранить настройки                                 |  |
|         |                 |                                                     |  |
| Ус      | тановить дату   | Настройки подключения Обновить приложение           |  |
| Версия: | 10150           |                                                     |  |

Формат данных в файлах products.txt и sales.txt соответствует стандартному протоколу обмена данными Штрих для работы с 1С в режиме касса off-line.

#### Примечание.

С описанием протокола обмена можно ознакомиться в Руководстве пользователя программы MyPOS.Касса.

Чтобы открытое окно программы не мешало работе, вы можете его закрыть в любой момент. При этом сервис MyPOS.Синхронизатор будет свернут в Трей, продолжая свою работу.

Щелкнув в Трее правой кнопкой мышки по значку МуРОЅ.Синхронизатор, можно выбрать следующие действия:

- Показать раскроет окно программы.
- Обновить запустит процедуру автообновления программы.
- Выход прекратит текущую работу приложения.

При необходимости удаление программы можно осуществить стандартными средствами windows.

#### Информация об ошибках

При работе ПО MyPOS.Синхронизатор в окне Статус отображается текущее состояние работы сервиса, а также информация об ошибках в случае их возникновения.

Если при загрузке файла с товарами возникает ошибка, информация об этом отображается в строке с номером устройства.

|                    |                                                                            | Стоп                                                   |         |   |
|--------------------|----------------------------------------------------------------------------|--------------------------------------------------------|---------|---|
| Ста                | тус                                                                        |                                                        |         |   |
| #                  | DeviceId                                                                   | Смены                                                  | Товары  | - |
| 2                  | 35e987341284d06f                                                           | 27.11.2016 14:20:17                                    | Ошибка! |   |
| 4                  | 93549e63640fcfa2                                                           | 27.11.2016 14:20:17                                    |         |   |
| 5                  | 7c184a7acd11544                                                            | 27.11.2016 14:20:17                                    |         |   |
| 6                  | 88bb2e7f2f3274e9                                                           | 27.11.2016 14:20:17                                    |         |   |
| 7                  | 14c97d6212e9ad1c                                                           | 27.11.2016 14:20:17                                    |         |   |
| 8                  | 7feb67532b9eed3f                                                           | 27.11.2016 14:20:17                                    |         |   |
| 9                  | cde371b9c8b81125                                                           | 27.11.2016 14:20:17                                    |         |   |
| Геку<br>Тат<br>Сме | ущий статус: Синхрони:<br>пус отправки товаров: (<br>ны - синхронизировань | зировано<br>Синхронизировано<br>ы: 27.11.2016 16:33:16 |         |   |
| Лиг                | ректория синхронизаци                                                      | и                                                      |         |   |

Описание ошибок можно посмотреть, щелкнув левой кнопкой мышки по строке, содержащей ошибку.

| Девайс:                                                                                        | 35e987341284d06f                                                                                                    |
|------------------------------------------------------------------------------------------------|----------------------------------------------------------------------------------------------------|
| Статус:                                                                                        | Ошибка!                                                                                                    |
| Полробно                                                                                       |                                                                                                    |
|                                                                                                | •                                                                                                    |
| Ошибка п                                                                                       | ри отправке товаров девайса:35e987341284d06f - Удаленный<br>звратил ощибку: (400) Недопустимый запрос.                                                                                                    |
| Ошибка п<br>сервер во<br>Строка 19<br>описание                                                 | ри отправке товаров девайса:35е987341284d06f - Удаленный<br>звратил ошибку: (400) Недопустимый запрос.<br>), описание алкогольной продукции: Отсутствует строка с<br>м товара под кодом 100081                                                                                                    |
| Ошибка п<br>сервер во<br>Строка 19<br>описание<br>Строка 20<br>Формат                          | ри отправке товаров девайса:35e987341284d06f - Удаленный<br>звратил ошибку: (400) Недопустимый запрос.<br>), описание алкогольной продукции: Отсутствует строка с<br>м товара под кодом 100081<br>), описание алкогольной продукции: XML имеет недопустимый                                                                                        |
| Ошибка п<br>сервер во<br>Строка 19<br>описание<br>Строка 20<br>формат<br>Строка 21<br>описание | ри отправке товаров девайса:35е987341284d06f - Удаленный<br>звратил ошибку: (400) Недопустимый запрос.<br>), описание алкогольной продукции: Отсутствует строка с<br>м товара под кодом 100081<br>), описание алкогольной продукции: ХМL имеет недопустимый<br>, описание алкогольной продукции: Отсутствует строка с<br>м товара под кодом 100081 |

Более подробное описание всех ошибок можно посмотреть в файле logfile.txt. Данный файл содержит записи за текущий день. Записи за предыдущие шесть дней хранятся в папке с именем archives, затем автоматически удаляются.

#### Настройка обмена с товароучетной системой

В качестве примера рассмотрим настройку 1С 8 Розница редакция 2.

| Подключение и настрой<br>Управление рабочими местами • | іка оборудования                                                                                                    | а для РМ "Администратор(НОМЕ                                                                      | PC)"                               |
|--------------------------------------------------------|----------------------------------------------------------------------------------------------------|---------------------------------------------------------------------------------------------------|------------------------------------|
| Все типы оборудования                                  | 🕀 Создать 📘 🖉 🗶                                                                                                    | Настроить                                                                                         |                                    |
| Сканеры                                                | Наименование <ul> <li>Наименование</li> <li>МуРОS: Касса 1</li> </ul>                                                                            |                                                                                                   | Обработчик драй<br>Штрих-М: Кассир |
| Считыватели<br>магнитных карт                          | муРОS: Касса 1 (Эк                                                                                                    | кземпляр подключаемого о (1С:Предприятие) 🙀                                                       | III II м м+ м- 🗆 🗙 ир              |
| Фискальные регистраторы                                | MyPOS: Касса<br>Записать и закрыт                                                                                                    | 1 (Экземпляр подключаемого о<br>в 🔚   Настроить                                                   | оборудования)<br>Все действия - ②  |
| <u>Дисплеи</u><br>покупателя                           | <ul> <li>Устройство использ<br/>Тип оборудования:</li> </ul>                                                                                     | syeтся<br>(KKM Offline                                                                            |                                    |
| Терминалы<br>сбора данных                              | Обработчик драйвера:                                                                                                    | Штрих-М: Кассир                                                                                   |                                    |
| Эквайринговые<br>терминалы                             | Рабочее место:<br>Правило обмена:                                                                                                    | Администратор(HOMEPC)<br>Первое правило                                                           | Q                                  |
| Электронные<br>весы                                    | Наименование:                                                                                                    | MyPOS: Kacca 1                                                                                    |                                    |
| Весы с печатью<br>Этикеток                             | KKM Offline "MyPOS                                                                                                    | : Касса 1": Форма настройки (1С:Предприятие)<br>IyPOS: Kacca 1": Форма настро                     | ×                                  |
|                                                        | Записать и закрыт                                                                                                    | <b>њ</b> Функции •                                                                                |                                    |
| Все рабочие места<br>Группировать по рабочему месту    | Драйвер и версия –<br>Драйвер: Не требуето<br>Версия: Не определ<br>Параметры обмена<br>База товаров: С.<br>Флаг выгрузки: С.<br>Файл отчета: С. | Ся<br>ена<br>Jsers\USER\YandexDisk\Rabota\MyPOS\Обмен<br>Jsers\USER\YandexDisk\Rabota\MyPOS\Обмен |                                    |

В меню Настройка и администрирование установите галочку Обмен с подключаемым оборудованием Offline. Затем перейдите в пункт Подключаемое оборудование и включите страницу ККМ Offline.

Создайте Экземпляр подключаемого оборудования с параметрами, как показано на рисунке.

Нажмите ссылку Настроить для открытия формы настройки Параметров обмена. Настройте пути к файлам товаров и отчетов. В поле База товаров выберите путь до файла products.txt, а в поле Файл отчета выберите путь до файла sales.txt. Поле Флаг выгрузки заполнять не нужно.

Создайте столько Экземпляров подключаемого оборудования, сколько у вас планшетных устройств и соответственно папок для обмена данными.

В меню Настройка подключаемого оборудования выберите пункт Правила обмена с подключаемым оборудованием.

| Первое        | правило (Пра  | вило обмена с по | дключаемым обор (1С:Предлр | иятие) 😭 🧾 🛐 | M M+ M- 🗆 🗴    |
|---------------|---------------|------------------|----------------------------|--------------|----------------|
| Первое        | правил        | ю (Правило       | о обмена с подключ         | аемым оборуд | ованием        |
| Записать      | и закрыть     | 🖌 📄 😂 Печат      |                            | Bo           | е действия 👻 ② |
| Наименова     | ние:          | Перво            | е правило                  |              |                |
| Склал:        |               | Ильин            | 10 Q                       | ]            |                |
| Turn no ny ny |               |                  | ))ffling                   | ע<br>ן       |                |
| Пипподклю     | 4aemoi 0 000j | рудования. ККМ С | Jilline                    | J            |                |
| 🕀 Добави      | ть новый эле  | жент Сгруппиро   | вать условия 🗙 🍲 🐣         |              | Все действия - |
| Пред          | тавление      |                  |                            |              |                |
| ⊝ 0           | тбор          |                  |                            |              |                |
|               | — Номен       | клатура          | Равно                      |              |                |
|               | — Номен       | клатура.Весовой  | Равно                      | Да           |                |
|               | Только с о    | статками на скла | де                         |              |                |
|               | — Сегмен      | нт номенклатуры  | Равно                      |              |                |
|               | — Остато      | ж на складе      | Больше или равно           |              | 1,000          |
| Обнови<br>СКЦ | ть список то  | варов Создать (  | SKU для товаров            | lleus        | Все действия - |
| JKU           | 100.000       | Поменклатура     |                            | 25.00        | Весовои        |
|               | 100 002       | Перчатки рабочие | е серые – 25руб            | 25,00        |                |
|               | 100 005       | Сетка маскитная  | зеленые 23руо              | 120,00       |                |
|               | 100 005       | Престих протоза  | итель 60мл 115орб          | 115.00       |                |
|               | 100 018       | Фумитокс пласта  | ины 32руб                  | 32.00        |                |
|               | 100 019       | Батарейки крона  | Videx6E22 35ov6            | 35.00        |                |
|               | 100 021       | Раптор аэразоль  | 190риб                     | 190.00       |                |
|               | 100 022       | Перчатки хоз.Лот | гос Збруб                  | 36.00        |                |
|               |               |                  | 1.4                        |              |                |

Создайте правило отбора товаров для выгрузки в кассу off-line.

Примечание.

*МуРОЅ.Офис имеет единый справочник товаров, поэтому достаточно настроить выгрузку товаров не во все каталоги, а в один любой из них.* 

*МуРОЅ.Офис хранит продажи в разрезе Устройств, поэтому необходимо настраивать загрузку продаж в back office из каждого каталога обмена.* 

Выгрузка товаров и загрузка продаж осуществляется из меню Продажи, пункт Обмен с подключенным оборудованием Offline.

| Рабочий Маркетин<br>стол  | нг Запасы и<br>закупки | Склад Про,             | дажи Финансы            | Нормативно-справочная Персон<br>информация |
|---------------------------|------------------------|------------------------|-------------------------|--------------------------------------------|
| Обмен с подключаемым обор | рудованием Offline 🛛 🗙 |                        |                         |                                            |
| Обмен с подключ           | аемым оборудо          | ванием Offline         |                         |                                            |
| ККМ Offline Весы с пе     | чатью этикеток         |                        |                         |                                            |
| Склад:                    | Правило выг            | рузки:                 | Оборудование:           |                                            |
| Ильино                    | × Первое прав          | ило >                  | Bce X                   |                                            |
| 🖀 Выгрузить товары        | Полная выгрузка 📑      | 🛃 Загрузить отчет о пр | одажах                  | Все действия 👻 ②                           |
| Устройство                | Правило обмена         | Склад                  | Касса ККМ               | Дата выгрузки 🔺                            |
| 🛕 MyPOS: Kacca 1          | Первое правило         | Ильино                 | Управленческая организа | ация(У 29.07.2015 17:44:51                 |
| A MyPOS: Kacca 2          | Первое правило         | Ильино                 | Управленческая организа | ация(У 29.07.2015 17:44:55                 |

В различных версиях 1С и других товароучетных программах настройки и порядок действий могут отличаться от выше изложенного. Необходимо следовать рекомендациям в руководстве пользователя к конкретному программному продукту.

#### Справка о программе

МуРОЅ.Синхронизатор, версия 1.0.х Лицензия — продукт МуРОЅ.Синхронизатор бесплатен для всех. Разработчики - ООО «М-Техника» Москва, ул. Амурская, д. 5, стр. 10 тел. 8 (800) 555-77-83

www.mypos.ru